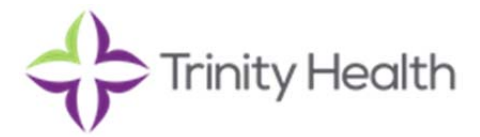

# How to Access Your Trinity Health Retirement Savings Plan Account Online Using Fidelity NetBenefits<sup>®</sup>

This *how to* reference guide is intended to help you establish access to your new Fidelity account and make basic changes. If you have questions or need help, please call **800-343-0860** to speak with a Fidelity representative.

## Establish a username and password to access your account

If you are logging on to Fidelity NetBenefits for the first time, you will need to establish a username and password. If you already have a username and password for Fidelity.com, NetBenefits<sup>®</sup>, or an eWorkplace account, you may log on using that information.

1. Go to <u>netbenefits.com</u> and click *Register as a new* user

#### 2. Verify your identity

- Enter the last four digits of your SSN
- Your first name
- Your last name
- Your date of birth

#### 3. Set up your username

- Create a unique username
- Use 6–15 characters, including at least two letters
- Select Check Availability to ensure the username is not already in use

#### You may not use:

- Special characters or symbols
- Sequences (e.g., 12345 or 11111)
- Personal info (SSN, phone #, DOB)

#### 4. Create a password

- Your password protects your account from unauthorized users
- Use 6–20 characters, letters are case sensitive

You may **not** use:

- "# & \* < > [ ] '{ }"
- Sequences (e.g., 12345 or 11111)
- Personal info (SSN, phone #, DOB)
- A password you have used before

|                                                                                              | ecome                                                                                                    |                                                                                                    |                                              |                             |
|----------------------------------------------------------------------------------------------|----------------------------------------------------------------------------------------------------|----------------------------------------------------------------------------------------------------|----------------------------------------------|-----------------------------|
| J.S. Employees                                                                               | Outside U.S. Employees                                                                                                    |                                                                                                    |                                              |                             |
| ername                                                                                       |                                                                                                    |                                                                                                    |                                              |                             |
| l I                                                                                          |                                                                                                    |                                                                                                    |                                              |                             |
| a saved userna                                                                               | ime                                                                                                    |                                                                                                    |                                              |                             |
| ssword                                                                                       |                                                                                                    |                                                                                                    |                                              |                             |
|                                                                                              |                                                                                                    | Verify Yo                                                                                                    | ur Identity                                  |                             |
| Remember M                                                                                   | le Forgot login?                                                                                                    | Before you s<br>basic inform                                                                                                    | et up online access,<br>ation about your acc | let's confirm some<br>ount. |
|                                                                                              | Log In                                                                                                    | All fields are requ                                                                                                    | uired.                                       |                             |
|                                                                                              |                                                                                                    |                                                                                                    | First                                        | Last                        |
| Register as                                                                                  | a new user FAQs                                                                                                    | Your Name                                                                                                    |                                              |                             |
|                                                                                              |                                                                                                    | Date of Birth                                                                                                    | Month •                                      |                             |
|                                                                                              |                                                                                                    |                                                                                                    | Month/dd/yyyy                                |                             |
|                                                                                              |                                                                                                    | Last 4 Digits of<br>SSN                                                                                                    |                                              |                             |
|                                                                                              |                                                                                                    |                                                                                                    |                                              |                             |
|                                                                                              |                                                                                                    |                                                                                                    |                                              |                             |
|                                                                                              |                                                                                                    |                                                                                                    |                                              |                             |
|                                                                                              |                                                                                                    |                                                                                                    | Submit                                       |                             |
| Registrat                                                                                    | tion                                                                                                    |                                                                                                    | Submit                                       |                             |
| Registrat<br>Create a user<br>your account                                                   | tion<br>name and password for online ac                                                                                                    | Ce Cancel                                                                                                    | Submit                                       |                             |
| Registrat<br>Create a use<br>your account                                                    | tion<br>mame and password for online ac<br>t.                                                                                                    | Cancel                                                                                                    | Submit                                       |                             |
| Registrat<br>Create a use<br>your account<br>Enter a<br>Usemame                              | tion<br>mame and password for online ac                                                                                                    | Ce Cancel                                                                                                    | Submit                                       | •                           |
| Registrat<br>Create a user<br>your account<br>Enter a<br>Username                            | tion<br>mame and password for online as<br>t.<br>I<br><u>I</u><br><u>Oreck Availability</u><br>Use 4.15 duaretters, including at least two                                                                                                    | ce Cancel                                                                                                    | Submit                                       |                             |
| Registrat<br>Create a user<br>your account<br>Enter a<br>Username                            | Tion mame and password for online act t U Unce Arabitity Unce Arabitity Unce Arabitity You may not use: * Second instances on witching                                                                                                    | cce Cancel                                                                                                    | Submit                                       | •                           |
| Registrat<br>Create a user<br>your account<br>Enter a<br>Username                            | Transe and password for online act, the second second seco                                                       | Ce Cancel                                                                                                    | Submit                                       | •                           |
| Registrat<br>Create a user<br>your account<br>Enter a<br>Username                            | ION mame and password for online ac t.    Center Availability Use 6-15 characters, including at least the Your may and due to the distribution Second characters or gradeol Personal and characters or gradeol Personal and biSRL phone #, DCB)                                                                                                    | Ce Cancel                                                                                                    | Submit                                       | •                           |
| Registrat<br>Greate a use<br>your account<br>Enters<br>Username                              | ICON Immediate and password for online act I I Orect Availability Use 61 Stanctors, including at least tex Your may notice 3 Special Usaschero or synchrolity 5 Semperina (a.g., 2024 or 1111) 9 Personal actors USA phone at, DC00                                                                                                    | CC Cancel                                                                                                    | Submit                                       | •                           |
| Registrat<br>Grade a use<br>your account<br>Enera<br>Usemane                                 | CION Teamere and password for online as t Conct Availability Use 6-15 characters, including at least twe Your may end use: Spenial characters or symbols Pointer and State (State State) Pointer at the State (State State) Pointer at the State (State State) Pointer at the State (State State) Pointer at the State (State State) Pointer at the State (State State) Pointer at the State (State State) Pointer at the State (State) Pointer at the State (Stat                                                        | Cencel                                                                                                    | Submit                                       | •                           |
| Registrat<br>Greate a use<br>your account<br>Enter a<br>Usermane                             | Con Transme and password for online as Constant and password for online as Constant and password for online as Constant and password set Constant and password set Constant a                                                        | Inters                                                                                                    | Submit                                       |                             |
| Registrat<br>Create a use<br>your account<br>Enter a<br>Username                             | Con Transme and password for online at the second second                                                         | Inters                                                                                                    | Submit                                       |                             |
| Registrat<br>Greate a use<br>your account<br>Enter a<br>Username                             | ICON Imame and password for online as t I I Orek Analdsity Use 61 Stancette, including theat here Voe may not use 1256 or 1111 Personal data State or symbols Personal data State or symbols Personal data State or symb                                                        | Internet internet int | Submit                                       |                             |
| Registrat<br>Greate a use<br>your account<br>Enter a<br>Username<br>Create a new<br>passoord | I CON Image and password for online as t  Const Availability Use 6 Stansasters, including at blast here Your may notice  3 Special Atlasasters on syncholin  4 Special Atlasasters on syncholin  5 Sengences (a.g., 2026 or 1117)  9 Personal ratio (SSR phone 8, COB)  Personal Stansasters Letters are can serve Y (Al-COTT  9 Sengences (a.g., 1228 or 1117)  9 Aparenet ratio (SSR phone 8, COB)  1 Aparenet ratio (SSR phone 8, COB)  1 Aparenet ratio (SSR phone                                                        | SG Cancel                                                                                                    | Submit                                       |                             |
| Registrat<br>Greate a use<br>your account<br>Username<br>Create a new<br>password            | ICON manne and password for online as t Const Availability Date 4 for barrators, including at least tex Ware may and use 2 Sequence 3 (2024) Paramoter 10 (2024) Paramoter 10 (2024) Paramoter 10 (2024) Paramoter 3 (2024) Paramoter 3 (2024) P                                                        | Set Cancel                                                                                                    | Submit                                       |                             |
| Registrat<br>Create a use<br>your account<br>Username<br>Oreste a new<br>password            | CON<br>mame and password for online as<br>t.                                                                                                    | See Cancel                                                                                                    | Submit                                       |                             |
| Registrat<br>Greate a use<br>your account<br>Lenera<br>Username                              | tion mane and password for online as t t t t t t t t t t t t t t t t t t t                                                                                                    | interes                                                                                                    | Submit                                       |                             |
| Registrat<br>Greate a use<br>your account<br>Enter a<br>Username                             | ION mane and password for online as t t Ceck Availability Use 4.5 sharecters, including at least here You may not use: Signal database or symbol Presend in the DRN press 2, 128 dis 11111 Presend in the DRN press 2, 128 dis 11111 Presend in the DRN press 2, 128 dis 11111 Press 2, 128 dis 11111 Press 2, 128 dis 11111 Press 2, 128 dis 11111 Press 2, 128 dis 11111 Press 2, 128 dis 11111 Press 2, 128 dis 11111 Press 2, 128 dis 1111 Press 2, 128 dis 1111 Press 2, 128 dis 1111 Press 2, 128 dis 1111 Press 2, 128 dis 1111 Press 2, 128 dis 1111 Press 2, 128 dis 1111 Press 2, 128 dis 1111 Press 2, 128 dis 1111 Press 2, 128 dis 111 Press 2, 128 dis 111 Press 2, 128 dis 111 Press 2, 128 dis 111 Press 2, 128 dis 111 Press 2, 128 dis 111 Press 2, 128 dis 111 Press 2, 128 dis 111 Press 2, 128 dis 111 Press 2, 128 dis 111 Press 2, 128 dis 111 Press 2, 128 dis 11 Press 2, 128 dis 11 Press 2, 128 dis 11 Press 2, 128 dis 11 Press 2, 128 dis 11 Press 2, 128 dis 11 Press 2, 128 dis 128 Press 2, 128 dis 128 Press 2, 128 dis                                                        | Interes                                                                                                    | Submit                                       |                             |
| Registrat<br>Greate a use<br>your account<br>Entera<br>Username<br>Create a new<br>password  | COM<br>manne and password for online as<br>t.<br>Use 45 Stanzetter, including that here<br>Very may actual that here<br>Very may actual that here<br>Very may actual that here<br>Very may actual that here<br>Very may actual that here<br>Very may actual that here<br>Parasent Storegith Weak<br>Use 45 Unactual that here is a store were<br>Very may actual that here is a store of the<br>Very may actual that here is a store of the<br>Very may actual that here is a store of the<br>Very may actual that here is a store of the<br>Very may actual that here is a store of the<br>Very may actual that here is a store of the<br>Very may actual that here is a store of the<br>Very may actual that here is a store of the<br>Very may actual that here is a store of the<br>Network of the store is a store of the store of the<br>Network of the store is a store of the store of the<br>Store of the store of the store of the store of the<br>Store of the store of the store of the store of the store of the<br>Store of the store of the store of the store of the store of the store of the store of the<br>Store of the store of the store of the | Set Cancel                                                                                                    | Submit                                       |                             |

#### 5. Create a security question

If you ever forget your password, you can reset it after Fidelity verifies your identity using your new or updated security question and answer.

Pick a security question you can easily answer and enter your answer.

- Answers must be between 3 and 31 characters
- Answers are not case sensitive

#### 6. New user registration confirmation

Email

You have successfully registered. If you have other accounts through Fidelity.com, NetBenefits, or eWorkplace, your new log information applies to these accounts, as well as to accessing your account by phone.

#### 7. Provide email, email preferences, mobile number

When you log in to NetBenefits, you'll be asked to provide you email address, email preferences, and mobile phone number.

Fidelity uses the contact information you provide to send you important communications about your benefits, as well as time service-related and legal notifications, including messages abo educational and new service offerings.

| Si<br>To<br>se<br>co                  | elect a s<br>safeguard<br>curity quest<br>nfirm your i  | ecurit<br>your acco<br>tion and<br>dentity.                     | y ques<br>ounts, we<br>answer. 1                                        | require<br>his will b                                                      | you to se<br>le used to                            | elect a                                         |                                                                 |
|---------------------------------------|---------------------------------------------------------|-----------------------------------------------------------------|-------------------------------------------------------------------------|----------------------------------------------------------------------------|----------------------------------------------------|-------------------------------------------------|-----------------------------------------------------------------|
| Yo                                    | Security<br>Question<br>ur Answer                       | Selec                                                           | t your que                                                              | stion                                                                      |                                                    | •                                               |                                                                 |
| Us<br>acc<br>cal                      | Regise this logi<br>counts at ling by ph                | Answers<br>3 and 31<br>stratic<br>n inform<br>Fidelity<br>ione. | on Su<br>mation<br>, NetBe                                              | ccces<br>to acces<br>nefits, e                                             | d must be t<br>sces<br>sful<br>ss your<br>eWorkp   | online<br>olace, or                             | when                                                            |
| gin                                   | Your Usern                                              | ame                                                             | Gloria                                                                  | e143                                                                       |                                                    |                                                 |                                                                 |
| ır                                    | Hello<br>In ord<br>excell<br>NetBe<br>updat             | er for<br>ent se<br>enefits<br>e the                            | us to c<br>ervice a<br>* acco<br>followi                                | continu<br>and ke<br>unt se<br>ng cor                                      | e to p<br>ep you<br>cure, p<br>ntact               | Log<br>provide<br>ur<br>please                  | Out                                                             |
| ely<br>out                            | () E                                                    | mail<br>mail                                                    | Prefer                                                                  | ences                                                                      | 5                                                  |                                                 |                                                                 |
|                                       | 3 We m<br>issues<br>suspir<br>other<br>relate<br>requir | ay con<br>s, such<br>cious a<br>comm<br>d comm<br>ed dis        | Numi<br>ntact y<br>h as a<br>accour<br>unicat<br>munic<br>sclosur<br>Co | ber<br>ou for<br>uthent<br>nt activi<br>ions, ir<br>ations<br>es.<br>ntinu | securi<br>ication<br>vity, as<br>icludir<br>or leg | ity-relati<br>and<br>well as<br>g servi<br>ally | ed<br>3<br>ce-                                                  |
|                                       |                                                         |                                                                 |                                                                         |                                                                            |                                                    |                                                 |                                                                 |
| Log Out                               |                                                         | Up<br>As pa<br>this r<br>secu<br>about                          | date I<br>art of our<br>number t<br>rity-relat<br>it time-se            | Nobile<br>security<br>auther<br>ed matte                                   | e Nur<br>y enhand<br>hticate y<br>ers. If we       | 3 of 3                                          | Log C<br>we may use<br>ty or for othe<br>call you<br>, we'll be |
| ve my<br>ions<br>).<br>Print          |                                                         | U.                                                              | s calls co                                                              | our time<br>ould be a<br>anadia                                            | e and prautomati                                   | ivacy. Ple<br>ed.                               | ase note,                                                       |
| onically,<br>vorkplace<br>tions may - |                                                         | •                                                               | Why is the Ba                                                           | nis need                                                                   | ed?                                                | Cont                                            | tinue                                                           |

Remind me later

I don't have a mobile number

2 of 3 Log Out 1 of 3 Email Preferences Update Personal Email Primary Email 🤸 vour@email.com Yes, I would like to rece documents and notificat electronically (eDelivery mportant Disclosure By checking the box above and c on Continue, you consent to rece riew plan communications electr nstead of by U.S. Mail, for your w penefit plans. These communicat • Why is this needed? Continue Back Back Continue Remind me later Remind me later

# EasyEnroll in the plan

Do you have only a minute to enroll in the plan? Easy Enroll provides the convenience of "one-click" enrollment from your computer, smartphone, or tablet with preset contribution and investment options.

- 1. Go to <u>netbenefits.com/Easy</u> or text *START* to 343-898
- 2. Verify your identity
  - Enter the last four digits of your SSN
  - Your first name
  - Your last name
  - Your date of birth
- 3. Select your desired contribution percentage
- 4. Review selection and click *Enroll Now* If you have more time to enroll and want to take additional actions, click *Other Enrollment Options* before selecting a contribution percentage

| elds are required. Already a Fidelity Customer                                                                                                    | ? Log in.                                                                                                    |                                                                                                    |
|----------------------------------------------------------------------------------------------------|----------------------------------------------------------------------------------------------------|----------------------------------------------------------------------------------------------------|
| Last 4 digits o                                                                                                    | of your SSN                                                                                                    |                                                                                                    |
|                                                                                                    | First Name                                                                                                    |                                                                                                    |
|                                                                                                    | Last Name                                                                                                    |                                                                                                    |
| D                                                                                                    | ate of Birth Month DD YYYY                                                                                                    |                                                                                                    |
|                                                                                                    | Submit                                                                                                    |                                                                                                    |
| Select a Starter Pac                                                                                                    | kane                                                                                                    |                                                                                                    |
|                                                                                                    | Maye                                                                                                    | Package helow                                                                                                    |
| emember, you can modify any details                                                                                                    | a later.                                                                                                    | % Percent \$ Dollar                                                                                                    |
| SELECT >                                                                                                    | 8 o/ select >                                                                                                    | 10 v select >                                                                                                    |
| 0%<br>Contributed per Daucheck, Dro tax                                                                                                    | Contributed per Daurbeck Dre tax                                                                                                    | Contributed per Daurbeck, Dro tax                                                                                                    |
| Contributed per Paycheck, Pre-tax                                                                                                    | Contributed per Paychesh, Pre-tax                                                                                                    | Continuuteu per Paycheux, Pre-tax                                                                                                    |
| 1% Annual Increase                                                                                                    | 1% Annual Increase                                                                                                    | 1% Annual Increase                                                                                                    |
| Invested in: FUND                                                                                                    | Invested in: FUND                                                                                                    | I IIIVesieu III. FUND                                                                                                    |
| Invested in: FUND                                                                                                    | About Starter Packages   Investment Information   Employ                                                                                                    | er Contribution   Other Enrollment Options   Enroll Late                                                                                                    |
| Invested in: FUND<br>Change Annual Increase                                                                                                    | Invested in: FUND<br>About Starter Packages   Investment Information   Employ                                                                                                    | er Contribution   Other Enrollment Options   Enroll Lab                                                                                                    |
| Invested in: FUND Change Annual Increase You're about to Enroll                                                                                                    | Invested In: FUND<br>About Starter Packages ; Investment Information ; Employ                                                                                                    | er Costribution   Other Enrollment Options   Enroll Lab                                                                                                    |
| Invested in: FUND Change Annual Increase You're about to Enroll To finish enrolling with your chosen Starter Package, co details occentratied.                                                                   | Invested in FUKO<br>About Starter Packages : Investment Information : Employ<br>rollm your refection now Remember; you may modify specific                                                                         | erresed et rollo                                                                                                    |
| Invested in: FUND Charge Annual Increase You're about to Enroll To this entitle with your chees State Package or deale non entitle.  Source > Source >                                                           | Invested in FUAD<br>About Startur Packages : Investment Information   Employ<br>raffm your selection none Resember you may modify specific<br>                                                                     | er Costribution   Other Earofinuest Options   Earol Late                                                                                                    |
| Invested in FUND<br>Change Annual Increase<br>You're about to Enroll<br>Think enrolling with your closes Rather Rologe or<br>difference enroll.<br>Security Jack per Phycheck. Pre-Sax                           | Invested in FLND<br>About Startur Packages Investment Information   Employ<br>Infim your selection non-Resemble; you may modify specific<br>B % success<br>Contributed per Paycheck, Pre-kaw                       | er Costribution ; Other Enrolmost Options ; Enroll Lab<br>10 %<br>Contribution per Paycheck ; Pie-Lax                                                                                 |
| Invested at FUND<br>Charge Annual Increase<br>You're about to Enroll<br>To hala entility with your closes Starter Publicy, co<br>details non-enrolled<br>Gotto Under per Paycheck, Pre-tax<br>1% Annual Increase | Invested in FLND<br>Accut Startur Packages Investment Information   Employ<br>offen yver selection som Remember, yve may modify specific<br>B% Secure ><br>Contributed per Paycheck, Pin-Sax<br>1% Annual Increase | er Contribution : Other Eavoiment Options : Eavoil Lab<br>er Contribution : Other Eavoiment Options : Eavoil Lab<br>200 %<br>Contributed per Paycheck : Pre-Lax<br>1% Arnual Increase |

### Name your beneficiary

Once you have named a beneficiary, be sure to review your choices regularly and update them after certain life events, such as marriage, divorce, the birth of a child, or a death in the family.

Cancel. Don't add this beneficiary.

- 1. Log on to netbenefits.com or text CARE to 343-898
- 2. From the home page, click Menu, then Beneficiaries
- 3. Click Get Started
  - Verify your marital status
  - Assign beneficiaries
  - You may enter a person, estate, organization, or trust as a beneficiary. Depending on which you choose, you will be asked to provide additional information
- 4. Click Save after entering information for each beneficiary, or click the link to *Cancel* if you change your mind

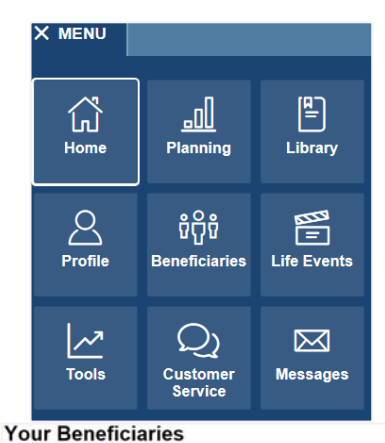

Naming and assigning beneficiaries is simple to do and important to ensure that your benefits get to your chosen recipients in a timely manner in the event of your death. This page will help you ensure that all of your beneficiary information is in order.

|                                                      | Get Started                                          |
|------------------------------------------------------|------------------------------------------------------|
| The date of birth and address of your beneficiaries  |                                                      |
| A printer to create copies of documents or forms for | e your records and to mail in, if your plan requires |
| You may need                                         |                                                      |
| Review and confirm your choices                      |                                                      |
| Name and assign beneficiaries to your benefits       |                                                      |
| Provide Marital Status                               | Savings Plan                                         |
|                                                      |                                                      |

# Change your contribution percentage

You can change the amount of your payroll contributions into your account at any time.

- 1. Log on to netbenefits.com
- 2. From the home page, click the Quick Links dropdown menu next to your plan name and select **Contribution Amount**
- 3. Click Contribution Amount
- 4. Enter your new contribution (deferral) percentage and click Change Contribution Amount at the bot of the page
  - Your elections will take effect in one to two pay • periods.

#### 5. Review and Submit Contribution Amount

- Once submitted, the Contribution Amount Confirmation page will appear
- Print or save for your records ٠

|                     | Quick Link                           | as 🔻                                                                  |                                                  |                  |
|---------------------|--------------------------------------|-----------------------------------------------------------------------|--------------------------------------------------|------------------|
|                     | Summary                              |                                                                       |                                                  |                  |
|                     | Transaction                          | History                                                               |                                                  |                  |
|                     | 0                                    | ,                                                                     |                                                  |                  |
|                     | Statements                           |                                                                       |                                                  |                  |
|                     | Contribution                         | Amount                                                                |                                                  |                  |
| e(s)                | Contributio                          | on Amount                                                             |                                                  |                  |
| tom                 | Manage your                          | Contribution Amount                                                   |                                                  |                  |
|                     | Contribution Am                      | ount                                                                  |                                                  |                  |
|                     | View or update t                     | he amount you contribute                                              | to your                                          |                  |
|                     | retirement savin                     | gs plan.                                                              |                                                  |                  |
|                     | <b>0</b>                             | _                                                                     | <u>-</u>                                         |                  |
|                     | Annual Increase<br>Enroll in a progr | Program                                                               | co vour                                          |                  |
|                     | Contribution Am                      | ount election each year.                                              | se your                                          |                  |
|                     | What is the Ann                      | ual Increase Program?                                                 |                                                  |                  |
| Amount              |                                      | Review and Submit                                                     | Contribution                                     | Amount           |
|                     |                                      | Review and Submit                                                     | Contribution                                     | Amount           |
| tion                | 10 %                                 | Your changes appear below. To co<br>Submit. To change your contributi | mplete your transactio<br>on amount, click Previ | n, click<br>ous. |
| n increments of 1%) |                                      | Your Contribution Amount per Pa                                       | y Period                                         |                  |
|                     |                                      | Contributions                                                         | Current                                          | Desired          |
| ending Election     | 3.96                                 | Contribution Amount                                                   |                                                  |                  |
| tion                |                                      | PRE-TAX                                                               | 7%                                               | 10%              |
| n incoments of 1%)  | ×                                    | ROTH                                                                  | 396                                              | 5%               |
|                     |                                      | Contribution Amount Total                                             | 10%                                              | 15%              |
| Amount Total        | 2222                                 | When you click Submit, a confirm                                      | ation page will be disp                          | played, which    |
| ending Election     | 10 %                                 | you may print and save for your                                       | records.                                         | 1.1              |
| 000                 | 13 %                                 |                                                                       |                                                  |                  |
|                     |                                      | < Previous                                                            | Submit                                           |                  |
|                     |                                      |                                                                       |                                                  |                  |

### Make or change your future investment elections

You can choose or change how your plan contributions will be invested at any time.

PRE-TAX Current or F Desired Elec (0% to 50% i

ROTH Current or I Desired Elec

(0% to 50%)

Contributio

Current or F Desired Elec 3% to 50%

Change Contribution Amount

- 1. Log on to netbenefits.com
- 2. From the home page, click the Quick Links dropdown menu next to your plan name and select Change Investments
- 3. Select Change Investment Elections under Future Investments

| Quick Li             | nks 🔻             |
|----------------------|-------------------|
| Summary              |                   |
| Fransactio           | n History         |
| Statement            | s                 |
| Contributi           | on Amount         |
| nvestmen<br>Research | t Performance and |
| Change In            | vestments         |

8 Cancel Changes to Contribution Amount

#### **Future Investments**

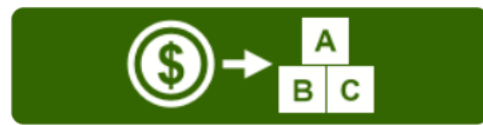

Change Investment Elections Choose how plan contributions will be invested.

4. On the Investment Elections page, scroll to the bottom of the page

You will be prompted to choose one of three options:

- Target Date Fund
- Personalized Planning & Advice
- Choose your own investments

If you choose *Target Date Fund*, you will need to select a fund and select *Continue* to view the fund prospectus.

If you choose *Personalized Planning & Advice*, you will need to verify or add information then review and accept the proposed investment strategy. This option is not available if you are enrolled in Fidelity BrokerageLink<sup>®</sup>.

If you select **Choose your own investments**, you will need to enter a percentage for each fund. Select *Next* at the bottom of the page once you have entered your elections totaling 100%. View the online prospectus for each fund in which you are investing or select to have it mailed to you.

- 5. Review and submit investment election changes
  - Select *Submit* to finalize your elections and receive a confirmation page

| Target Date Fund<br>Over time, Target Date<br>Funds automatically<br>invest more<br>conservatively as you<br>approach your retirement<br>date and beyond. Keep in<br>mind, the value of your<br>investment will fluctuate | Personalized Planning &<br>Advice<br>Together, we'll create a plan,<br>put the plan into action, and<br>track your progress against<br>your stated goals.<br>This service provides advisory<br>services for a fee. Please refer | Choose your own<br>investments<br>Take control of your portfolio<br>and choose your investments<br>from available funds. These<br>investments may fluctuate<br>over time and you may gain o<br>lose money. View Investment<br>Options |
|----------------------------------------------------------------------------------------------------|----------------------------------------------------------------------------------------------------|----------------------------------------------------------------------------------------------------|
| over time, and you may<br>gain or lose money.<br>View available target<br>date funds                                                                                                    | to the link below to learn more<br>details.<br>More about Personalized<br>Planning & Advice                                                                                                    | Select Funds                                                                                                    |
| Select Target Date Fund                                                                                                    | Select Account Management                                                                                                    |                                                                                                    |

| Desired Investm  | ent Elections | O Edit Im | vestment Election |
|------------------|---------------|-----------|-------------------|
| Source: All Elig | jible Sources |           |                   |
| Asset Class      | Subclass      | Fund Name | Desired %         |
| Target Date      |               |           | 1009              |
|                  |               |           | Total: 100%       |

# Change investments by exchanging one investment fund or rebalance by exchanging multiple investment funds

To change the funds in which your current balance is invested, you can swap one investment for another or change your balances among multiple funds.

- 1. Log on to netbenefits.com
- 2. From the home page, click the *Quick Links* dropdown menu next to your plan name, then select *Change Investments*
- 3. Select *Exchange ONE Investment* and click *Start* next to Choose Investment to SELL
- 4. Select the investment you would like to sell
  - Select the specific source(s) and then the amount you would like to sell, then click *Continue*
  - Click Begin next to Choose Investment to BUY.
  - Select the investment you would like to buy, and then click *Continue*.
  - Review the changes for accuracy. If you need to make a change, click *Edit*.

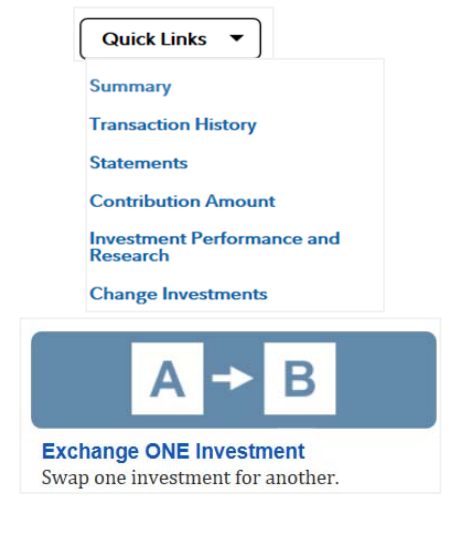

Start

Choose Investment to SELL

- If you are ready to complete the exchange, click *Submit This Exchange* and you will receive a confirmation page.
- 5. To rebalance your account, select Exchange MULTIPLE Investments
- 6. Click *Start Your Rebalance* and select the link to rebalance all sources or a single source
  - A source refers to the origin of the money

#### 7. Enter your desired percentages

- The total must equal 100%
- Click continue when ready to proceed
- Select your rebalance option, and then click Next
- Confirm you have received or reviewed the prospectuses of any new investments. Click *Continue* to confirm the rebalance
- Review the changes for accuracy. If you need to make a change, click *Cancel Rebalance*.
- If you are ready to complete the exchanges, click *Submit* and you will receive a confirmation page.

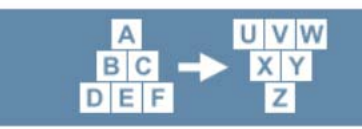

**Exchange MULTIPLE Investments** Get the investment mix you want and rebalance holdings in a single transaction.

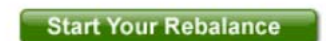

# Update your communication preferences and contact information

Receiving communications by email offers you greater convenience and will help keep you up-to-date on topics related to your retirement plan. Providing Fidelity with your contact information helps in keeping your account secure.

- Log on to <u>netbenefits.com</u> or text PAPERLESS to 343-898
- 2. From the home page, go to *Profile* and click *Personal & Contact Information* 
  - Enter your personal email address and phone number, click save.
- 3. Go to *Preferences* to select which types of communications you wish to receive via email

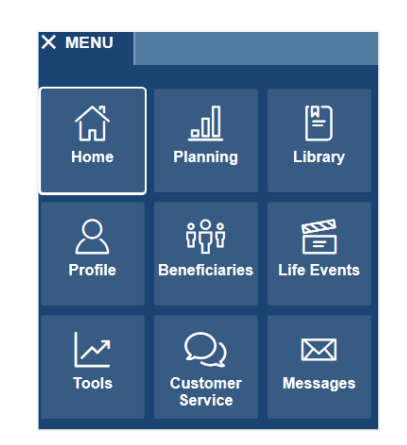

# Ask us anything!

As a colleague of Trinity Health, you're entitled to complimentary consultations with Fidelity Planners. It's your opportunity to get one-on-one help with topics like:

- Budgeting
- Saving strategies
- Investing strategies
- Retirement planning

You don't have to know all the answers. That's why we're here—to develop an ongoing relationship and to help you take a comprehensive view of your finances. Together, we can help you create a personalized plan. Call **866-715-5959.** Phone appointments are also available, Monday through Friday, from 8 a.m. to 8 p.m. ET. Or visit www.fidelity.com/ask.

# Go Mobile

1. Text NBapp or NBplay to 343-898 to download the NetBenefits app

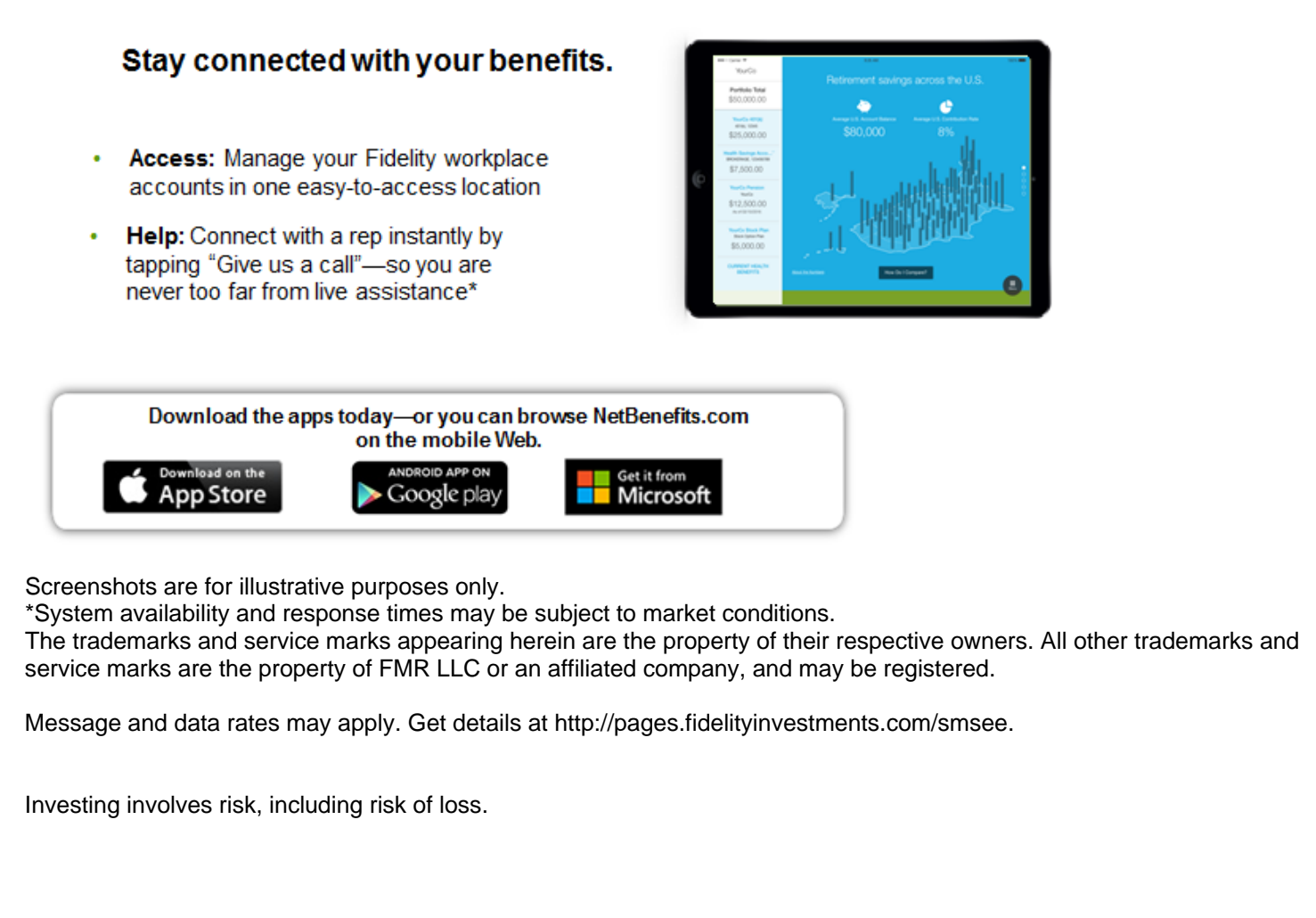

Fidelity Brokerage Services LLC, Member NYSE, SIPC, 900 Salem Street, Smithfield, RI 02917 © 2019 FMR LLC. All rights reserved. 717169.15.0

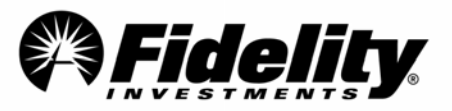